## 9-2. 振込限度額変更

## 1. 限度額を変更する

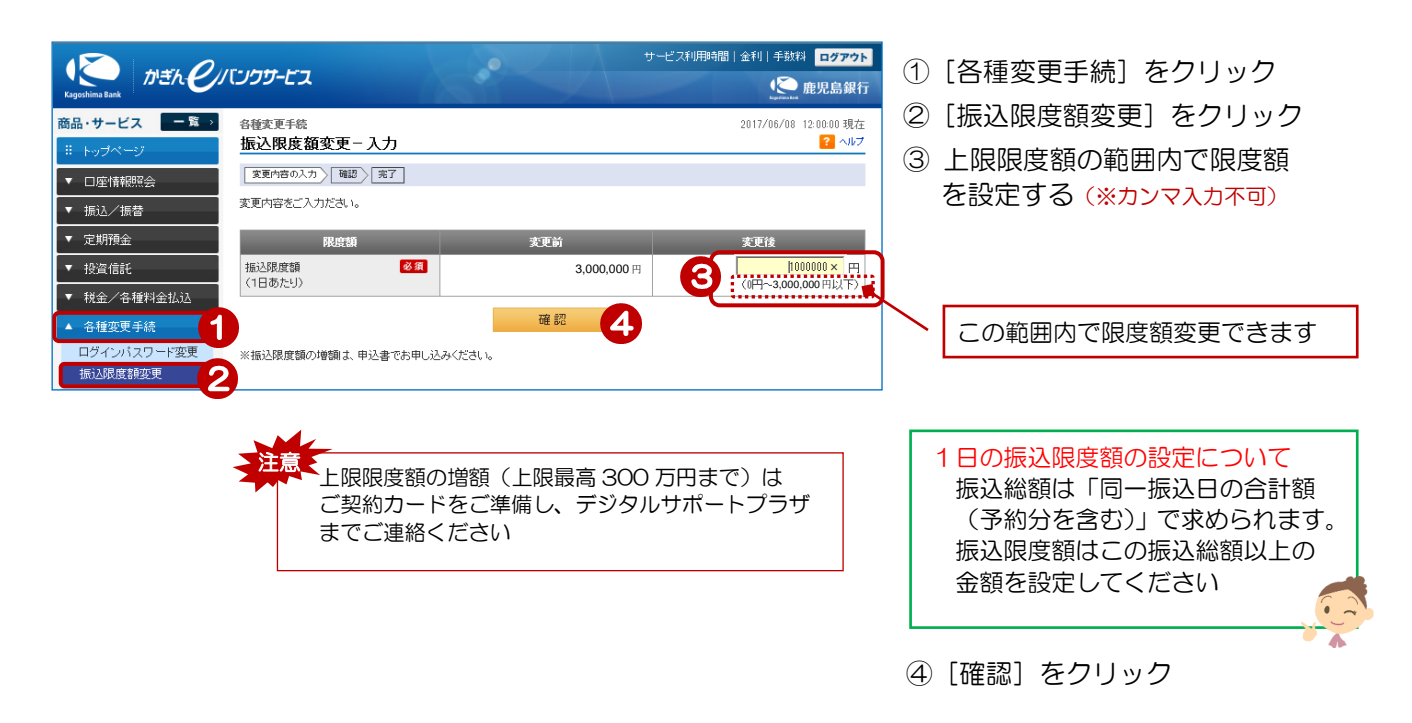

## 2. 変更内容を確認する

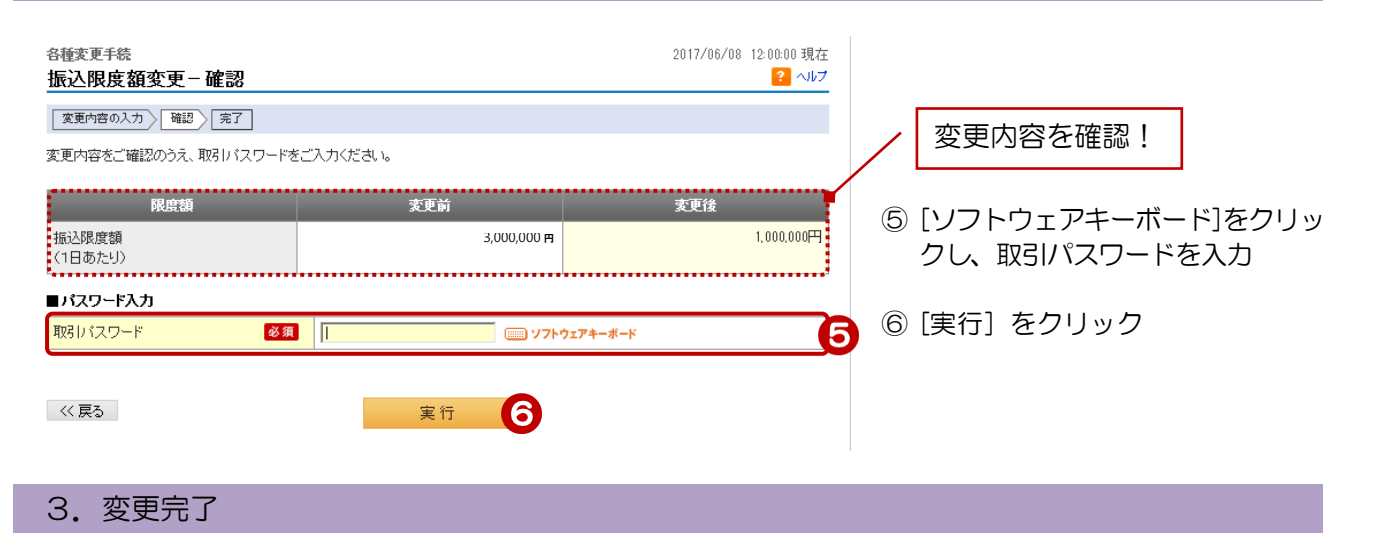

| <sup>各種変更手続</sup><br>振込限度額変更 - 完了         |             | 2017/06/08 12:00:00 現在<br><mark>?</mark> へルブ |
|-------------------------------------------|-------------|----------------------------------------------|
| 変更内容の入力 確認 完了                             |             |                                              |
| ご利用いただき、ありがとうございました。<br>以下の内容にて、変更いたしました。 |             |                                              |
| 限度額                                       | 変更前         | 変更後                                          |
| 振込限度額<br>(1日あたり)                          | 3,000,000 円 | 1,000,000円                                   |

変更完了!